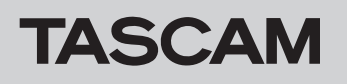

# ファームウェアバージョンの確認

ファームウェアアップデート作業前に、お手持ちのDR-44WLのファームウェアバージョンを確認します。

- 1. 本体の電源を入れてください。
- 2. MENUボタンを押して、"MENU" 画面を表示します。
- ホイールを使って "SYSTEM" 項目を選択(反転表示)し、 ENTER/MARKボタンまたは → ボタンを押します。
  "SYSTEM" 画面を表示されます。
- ホイールを使って "INFORMATION" 項目を選択(反転表示)し、 ENTER/MARKボタンまたは → ボタンを押します。
  "INFORMATION" 画面の "PROJECT" ページが表示されます。
- ホイールを使って、"CARD" / "SYSTEM" ページを表示します。 ここで表示される "System Ver." (ファームウェアバージョン) と "Wi-Fi Ver" (Wi-Fiファームウェアバージョン) を確認 してください。 ここで表示される "System Ver." と "Wi-Fi Ver" が、これから アップデートしようとしているファームウェアバージョンと 同じ、または新しい場合はアップデートの必要はありません。

# ファームウェアアップデート手順

#### 注意

ファームウェアアップデートは、電池残量が十分にある状態もしくは、付属の専用アダプター(GPE053B)から電源が供給されている状態で駆動してください。電池残量が少ない場合では、アップデートは行えない仕様となっています。

# 本体のみを使用してファームウェアをアップデートする場合

#### 注意

V1.13以降にアップデートするには、V1.12ファームウェアが必要です。事前に必ずV1.12へのアップデートをお願いいたします。 V1.11以前のバージョンからV1.13以降にアップデートしようとするとエラーとなりアップデートが正常におこなわれません。 尚、アップデートの方法は、V1.12/V1.13ともに同じ方法でアップデートできます。

- 1. TASCAMのウェブサイト (https://tascam.jp/jp/) より最 新のファームウェアをダウンロードします。ダウンロードを 行ったファイルがZIP形式などの圧縮ファイルの場合は、解凍 してください。
- 2. 本体の電源を入れて、付属のUSBケーブルでパソコンに接続 します。本機が外部ドライブ(外部記憶装置)としてパソコン に認識されます。
- ダウンロードしたファームウェア(SYSTEMがVer1.13の場合は、DR-44WL\_c\_XX.113となります)をDR-44WL内にある《UTILITY》フォルダーにコピーします。
- **4.** コピーが終わったら、パソコンから本機を正しい手順で切り離した後、本機の電源を切ります。
- 5. MENUボタンと→Hボタンを同時に押しながら電源を入れます。 本体がPROGRAMアップデートモードで起動し、画面にアッ プデートファイルが表示されます。

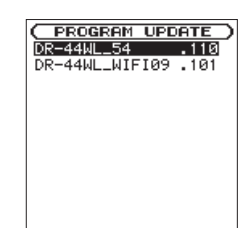

#### メモ

この画面は、本機の**《UTILITY》**フォルダー内にあるファーム ウェアアップデート用のファイルが表示されます。 上記の手順**3.**でコピーされたファームウェアが表示されます。 アップデート用のファイルがない場合は、"No Update File" と 表示されます。 **6.** SYSTEMのファームウェアをホイールを使って選択(反転表示)し、ENTER/MARKボタンを押します。

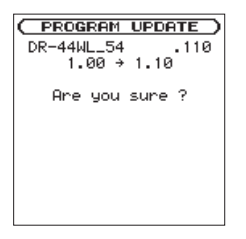

左側に現在のバージョン、右側にアップデートするバージョン ナンバーが表示されます。

- **7. ENTER/MARK**ボタンを押すと、PROGRAMアップデートを 開始します。
- 8. アップデートが終了すると画面下に"Update Complete"と表示した後、自動的に電源が切れますので、再度電源を入れてください。
- 9. 「ファームウェアバージョンの確認」を参照して "System Ver." が最新のファームウェアとなっていることを確認してく ださい。

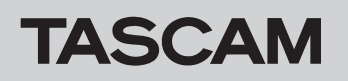

# 専用アプリケーション経由でファームウェアをアップデートする場合

本機のファームウェアがV2.00以降の場合、《**DR CONTROL**》からWi-Fi経由で本機のファームウェアをアップデートし、最新の状態にする ことが可能になりました。

### 注意

V2.00より前のバージョンで本機のファームウェアをお使いのお客様は、1 ページの「本体のみを使用してファームウェアをアップ デートする場合」に従って、本機のファームウェアを最新のバージョンにアップデートを行ってください。

### iOS 端末の場合

- 1. 《DR CONTROL》をインストールしたiOS端末を、外部アク セスポイントへWi-Fi接続します。
- 2. 《DR CONTROL》アプリケーションを起動します。

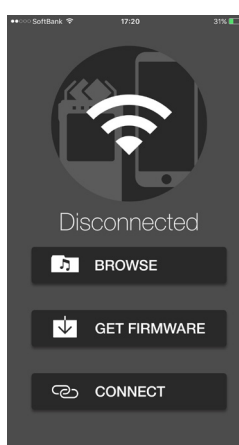

7. 《MENU》ボタンを押します。

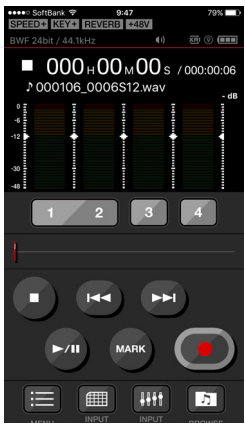

8. 《システム設定》ボタンを押します。

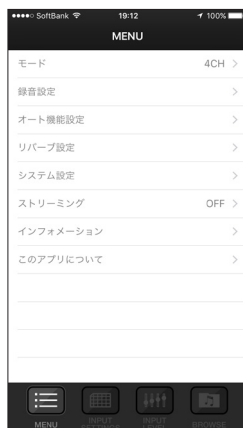

《ファームウェアアップデート》ボタンを押します。
《DR-44WLのファームウェアアップデートを始めます》のメッセージが出たら、《OK》ボタンを押してください。

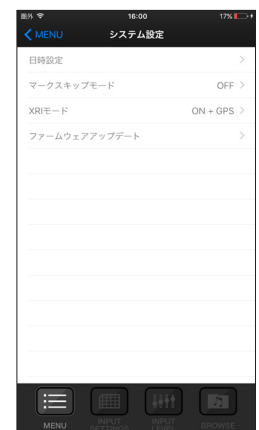

アップデート完了後、自動的にDR本体の電源がオフになり終 了です。

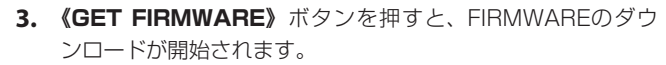

4. 《ファームウェアのダウンロードが完了しました。》のメッセージが出たら、《OK》ボタンを押してください。

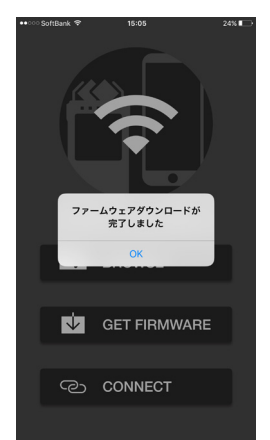

- 5. 《DR CONTROL》をインストールしたiOS端末の外部アクセ スポイントへの接続を切断し、DR本体とWi-Fi接続します。
- 6. 《DR CONTROL》アプリケーションを起動します。

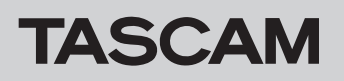

## Android 端末の場合

- 1. 《DR CONTROL》をインストールしたAndroid端末を外部 アクセスポイントへWi-Fi接続します。
- 2. 《DR CONTROL》アプリケーションを起動します。

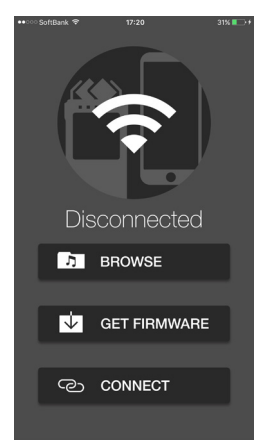

- 3. 《GET FIRMWARE》ボタンを押すと、FIRMWAREのダウンロードが開始されます。
- **4. 《Firmware Download has completed.》**のメッセージ が出たら、OKボタンを押してください。

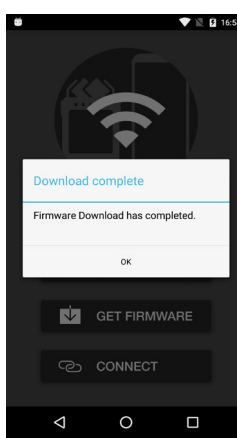

- 5. 《DR CONTROL》をインストールしたAndroid端末の外部 アクセスポイントへの接続を切断し、DR本体とWi-Fi接続しま す。
- 6. 《DR CONTROL》アプリケーションを起動します。
- 7. 《MENU》ボタンを押します。

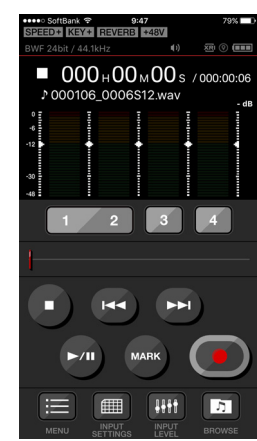

8. 《SYSTEM》ボタンを押します。

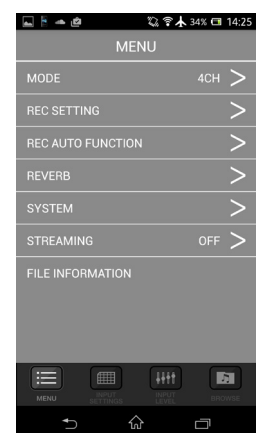

《FIRMWARE UPDATE》ボタンを押します。
《ファームウェアアップデートを実行しますか?》のメッセージが出たら《OK》ボタンを押してください。

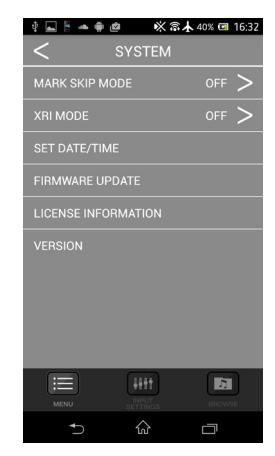

アップデート完了後、自動的にDR本体の電源がオフになり終 了です。